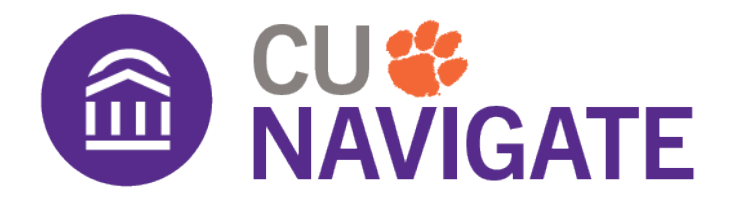

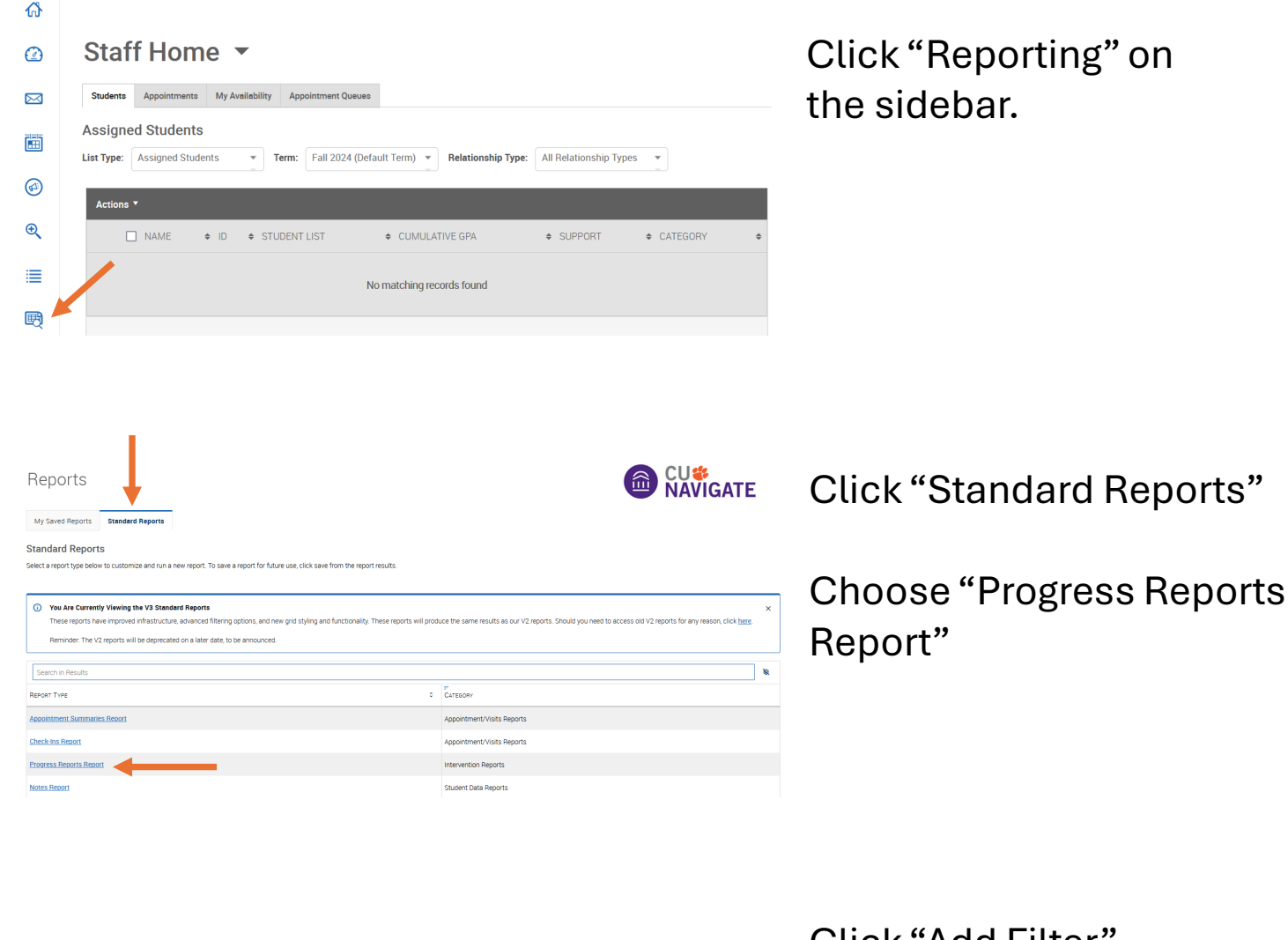

| Data Filters®                   |                             |                  |                |          | Share These Filters |
|---------------------------------|-----------------------------|------------------|----------------|----------|---------------------|
| Fillers Logic: Matheall Filters | (AND) V 💿 Results must mate | h ALL filters: 1 |                |          |                     |
| Field *                         | Condition                   | Start Date *     | End Date *     |          |                     |
| Date Submitted                  | 🗙 🗸 date range              | 10 / 08 / 2024   | 10 / 20 / 2024 | <b>—</b> | ×                   |
| + Add Filter                    |                             |                  |                |          |                     |
| Run Report                      |                             |                  |                |          |                     |

Click "Add Filter"

Choose "Date Submitted" and input Progress Report dates

Click "Include My Advisees Only"

Click "Run Report"